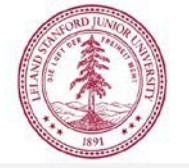

## **Capital Cost Transfers**

## Accessing the Capital Cost Transfer Application Via SPARC

- 1. Enter sparc.stanford.edu URL into your browser
- 2. Click on the Capital Cost Transfer title, or anywhere in the surrounding box
- 3. This will bring you to your CCT dashboard, where you can select:
  - a. Instructions
  - b. Create PO Cost Transfer (in the left side bar of the page)
  - c. My Drafts
  - d. My Outstanding Requests
  - e. My Revoked Requests
  - f. My Completed Requests